# nVPN Configuration Guide for Student

This file contains all the steps and information required to connect nVPN from Pulse Secure desktop client.

## Table of Contents

| Connect nVPN for student through Pulse Secure desktop client on Windows | 2  |
|-------------------------------------------------------------------------|----|
| Connect nVPN for student through Pulse Secure desktop client on MAC     | 6  |
| Connect nVPN for student through Pulse Secure mobile client on iOS      | 9  |
| Connect nVPN for student through Pulse Secure mobile client on Android  | 16 |

#### Connect nVPN for student through Pulse Secure desktop client on Windows

**Step 1:** Right click on Pulse Secure desktop client app icon, open it and click on Open Pulse Secure.

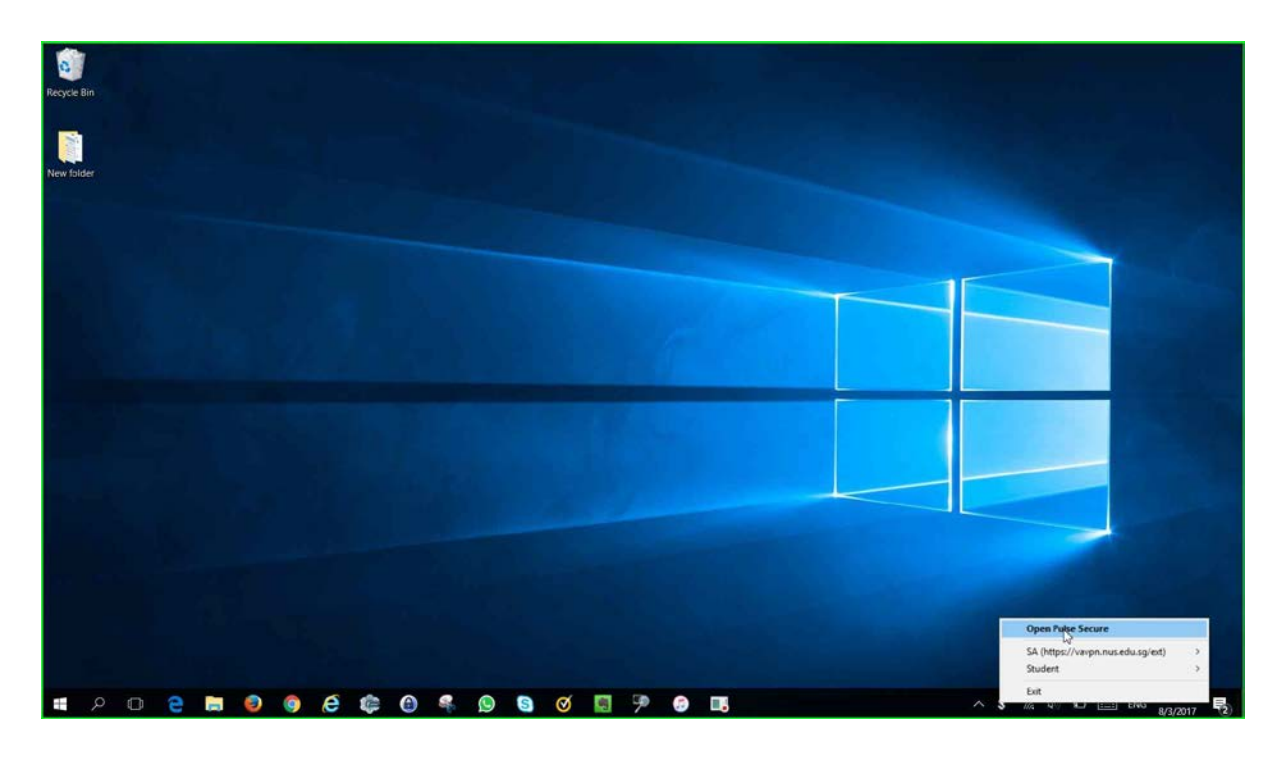

**Step 2:** Left click on "+" sign on Pulse Secure desktop client window. A "**Add Connection**" window will pop-up. Please enter Name to your preference and Server URL with "**https://webvpn.nus.edu.sg/stu**" and click "**Add**".

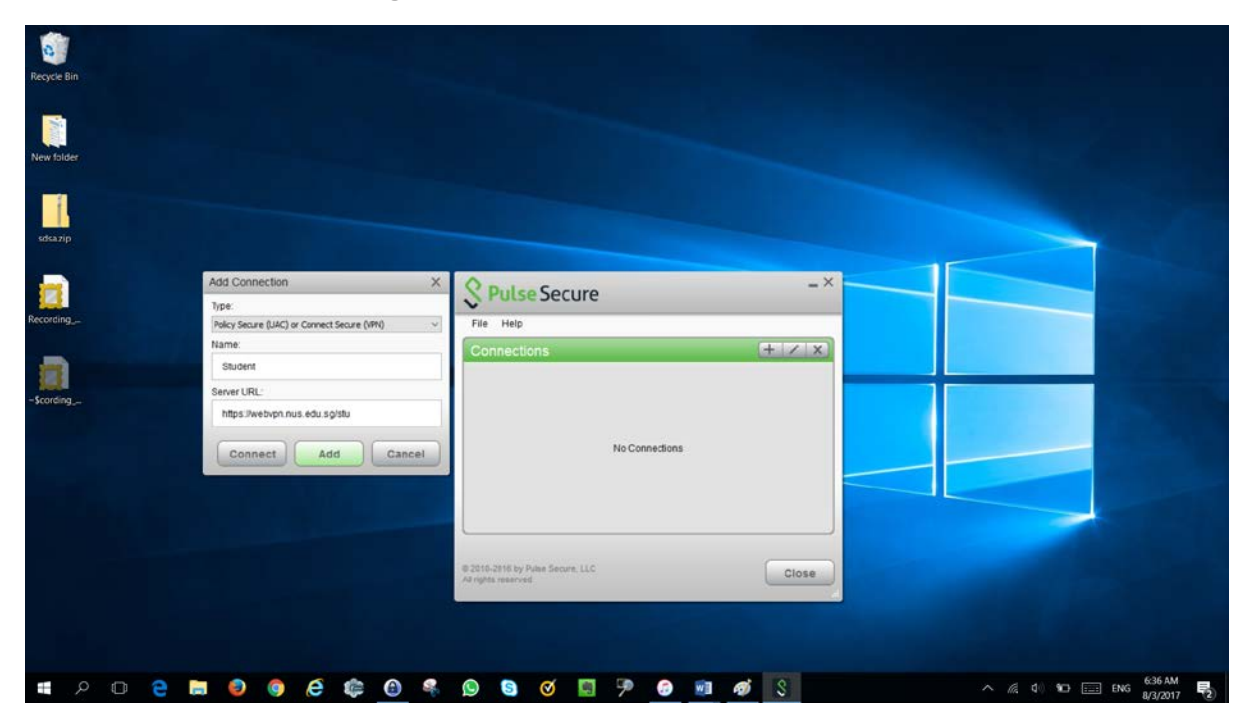

#### Step 3: Click "Connect".

| Recycle Bin           |                                                                                |
|-----------------------|--------------------------------------------------------------------------------|
| New folder            |                                                                                |
| stamp                 |                                                                                |
| Recording_            | S Pulse Secure                                                                 |
|                       | Connections + X                                                                |
| -\$cording            | Sener URL: https://webpp.mas.edu.sg/stu<br>Status: Disconnected<br>Compliance: |
|                       |                                                                                |
|                       | © 2016-2016 by Plane Secure, LLC Close                                         |
|                       |                                                                                |
| 🔳 A 🗉 😑 🛤 🥥 🥘 🖨 🏟 🕲 🍕 | 🕲 🕲 🧭 💭 🙃 👼 🛷 💲 \land 🖉 🖓 🚱                                                    |

**Step 4:** Pop-up window will appear intimating credentials are required. Please enter the credentials in below format and click "**Sign in**".

## nusstu\userid

password

| Recycle Bin | Sigr        | in - interne | t Explorer                    | vents      |                          |   | - t |   |   |   |   |   |   |   |    |                                          |                 |   |              |   |      |                |                       |
|-------------|-------------|--------------|-------------------------------|------------|--------------------------|---|-----|---|---|---|---|---|---|---|----|------------------------------------------|-----------------|---|--------------|---|------|----------------|-----------------------|
| New folder  | Sign<br>nus | in with yc   | US<br>UDIVERSITY<br>DUT Organ | Con<br>Cen | npute<br>itre<br>account | r |     |   | ^ |   |   |   |   |   |    | S Pulse<br>File Help<br>Connectio        | Secure          | - | -<br>Connect | × |      |                |                       |
|             |             |              |                               |            |                          |   |     |   |   |   |   |   |   |   |    | © 2010-2015 by PA<br>All rights reserved | ise Secure, LLC |   | Close        |   |      |                |                       |
|             | 0 0         | e            |                               | 0          | 9                        | é | 4   | • |   | 9 | 8 | 8 | 9 | 9 | \$ |                                          |                 |   |              |   | 4 10 | NG 622<br>8/3/ | AM<br>2017 <b>2</b> 2 |

**Step 5:** Upon Successful connection, one time client upgrade wizard will start notifying upgrade available.

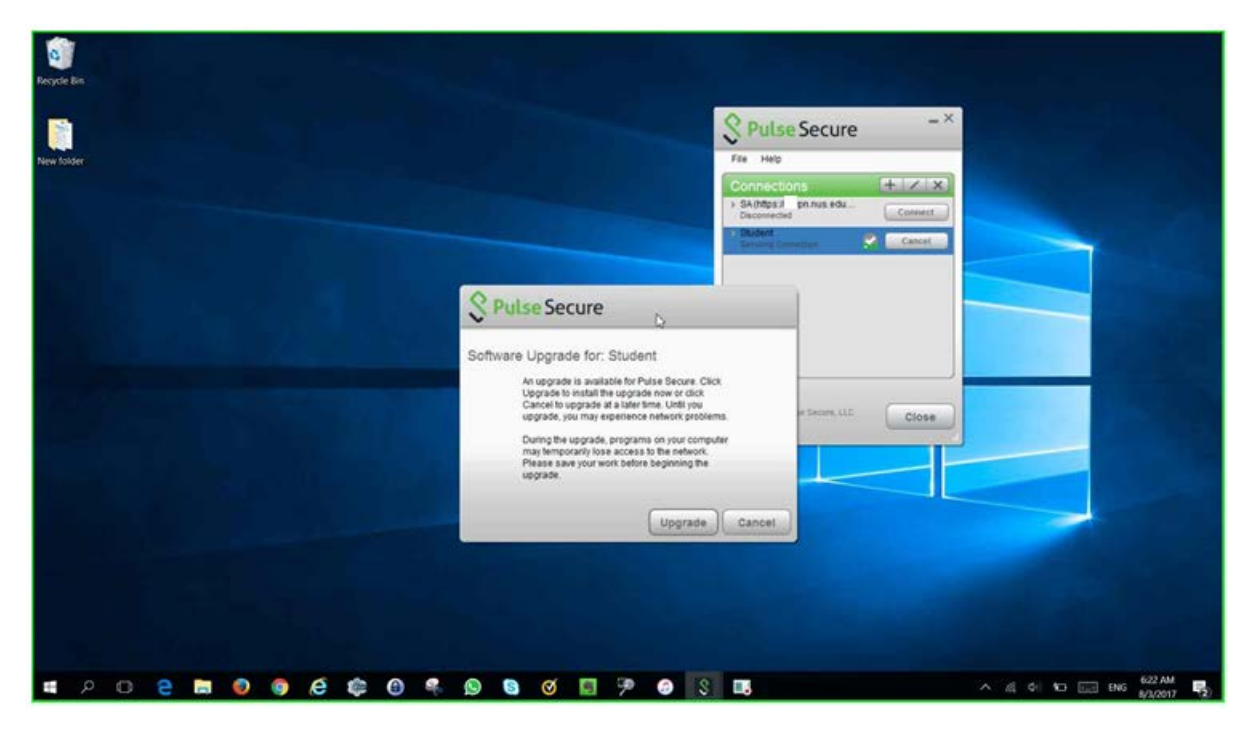

Step 6: Pulse Secure desktop client upgrade will start

| Recycle Bin                 |                                                                   |                           |
|-----------------------------|-------------------------------------------------------------------|---------------------------|
| New folder                  | S Pulse Secure                                                    |                           |
|                             | Connections + X X<br>+ SA/Mp3. gonus.edu.<br>Deconceld<br>Connect |                           |
|                             |                                                                   |                           |
|                             | Download SET complete.                                            |                           |
| and the second              | Cancel 0.2015-2015 by Pales Secure, LLC Close                     |                           |
| and the Million             |                                                                   |                           |
|                             |                                                                   |                           |
|                             |                                                                   |                           |
| # 2 0 2 <b>0 0 0 6 6 0 </b> | ) 🛯 🕫 🦻 🚱 🔄 🖪 🔲                                                   | へ 橋 (4) 10 📰 ENG 623 AM 📑 |

**Step 7:** Upon Successful connection notification will appear stating "**connection complete**" and **stating** icon in Pulse secure desktop client window reflects successful connection.

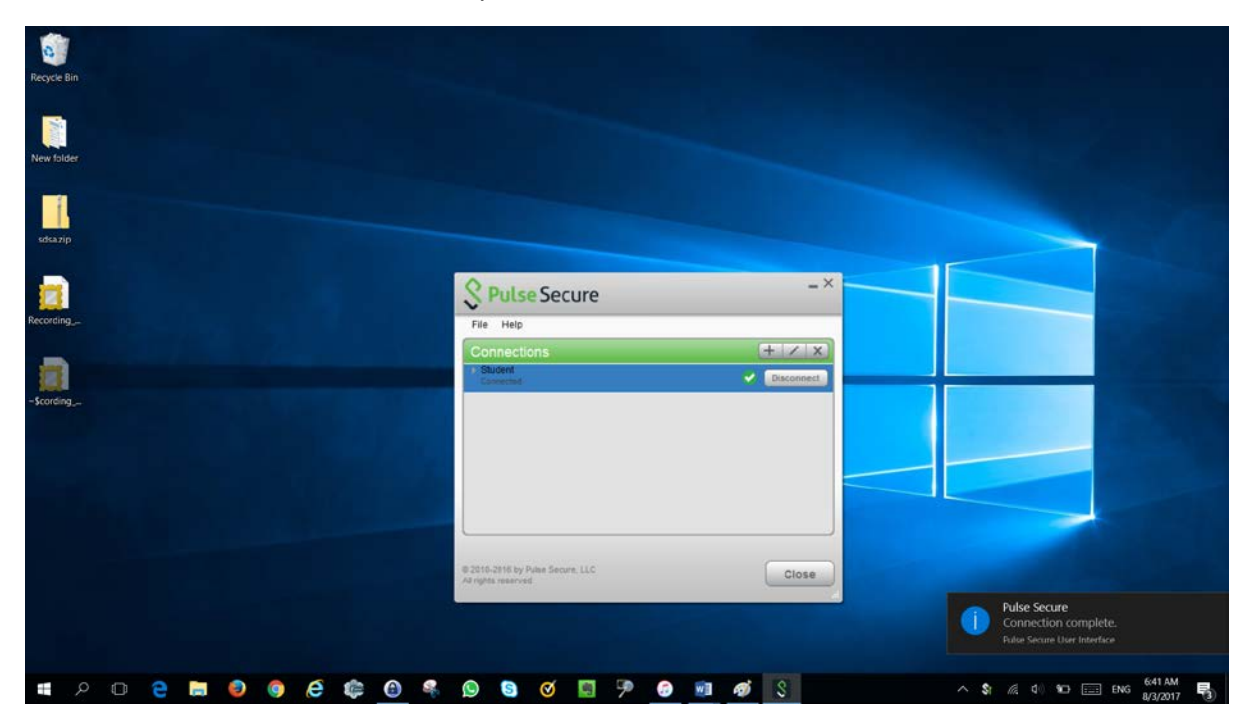

## Connect nVPN for student through Pulse Secure desktop client on MAC

**Step 1:** configure student profile as shown in the snap below. Please click on "+" icon on bottom left corner of Pulse Secure desktop client.

| 000   | S Pulse Secure                                                                                                    |  |
|-------|----------------------------------------------------------------------------------------------------|--|
| + - / | Type:       Policy Secure (UAC) or Connec ‡         Name:       nVPN         Server URL:       https://webvpn.nus.edu.sg/stu         Connect       Cancel |  |
|       |                                                                                                    |  |
|       |                                                                                                    |  |

**Step 2:** After profile configuration, Pulse Secure desktop client should look like the snap shown below. Please click "**Connect**" to access nVPN.

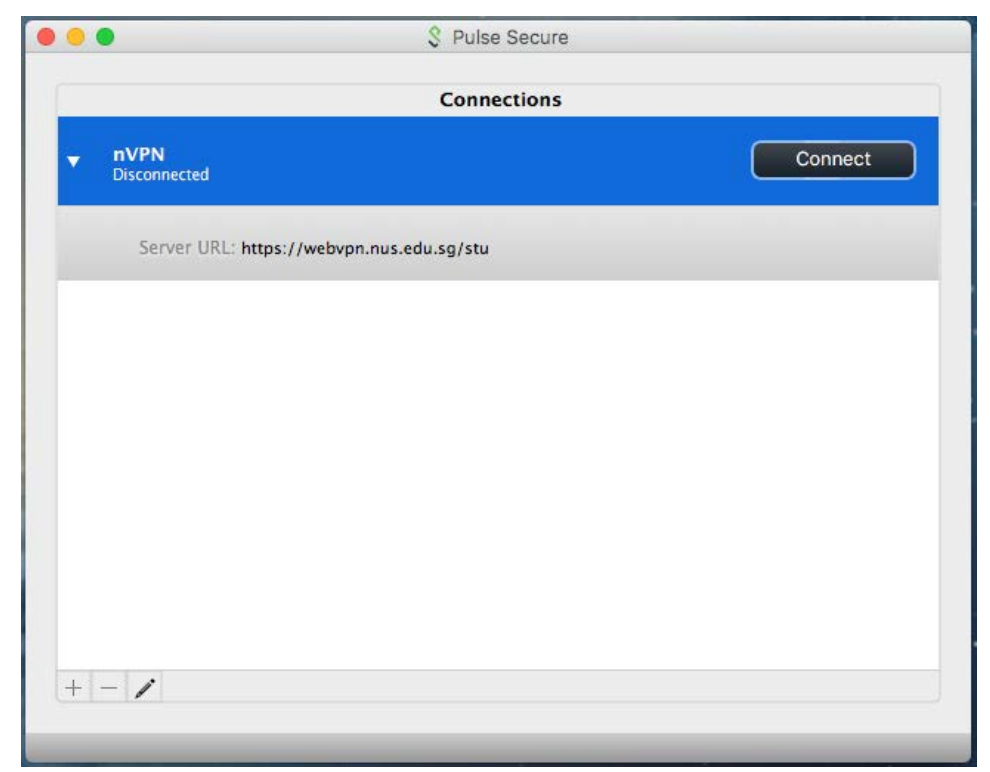

**Step 3:** Authentication page will appear requesting for "**Sign in**". Please login with your credentials here in below format.

#### nusstu\userid password

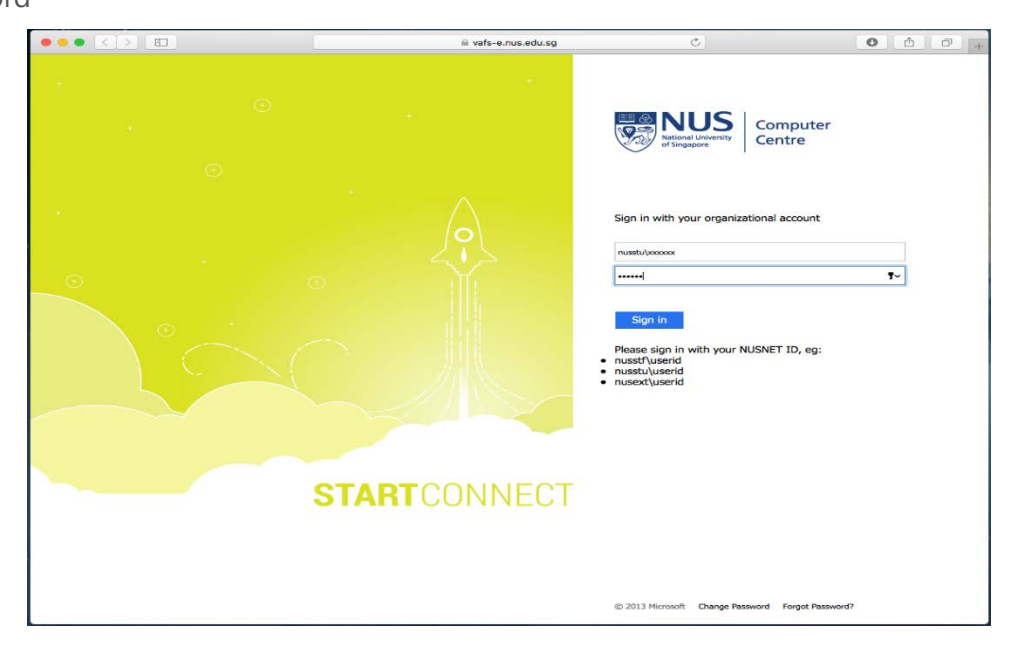

**Step 4:** Pulse Secure app launcher installation window will appear, please click on "**Download**" to proceed with installation.

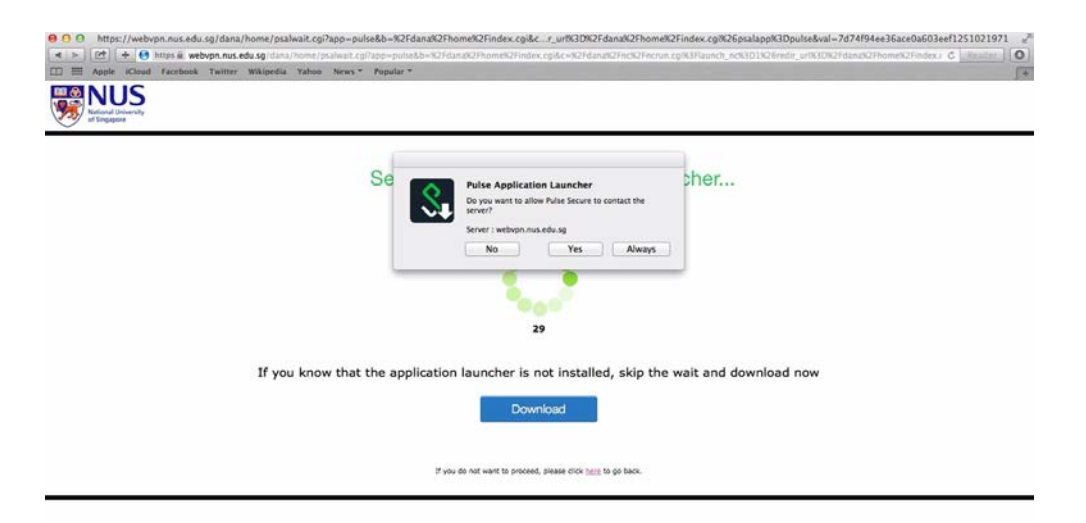

**Step 5:** Once Pulse Secure app launcher installation is complete please click on "**HERE**" in webpage displayed.

| 🖌 🕞 🕐 🕂 🖶 https 🗟 webvpn.nus.edu.s | Pulse Application Launcher Install<br>gränz-naziensis prainstall spite-NCF danak CT home NCF fan NCF Home Core Core Core Core Core Core Core Cor                                                                                                    |
|------------------------------------|----------------------------------------------------------------------------------------------------|
| Apple Chaid Facebask Teither Wit   | gedia Yahan Newy * Popular *                                                                                                    |
| After the app                      | ication launcher has completed downloading, follow these installation steps.                                                                                                    |
|                                    | Click PulseSecureAppLaundmg PulseSecureAppLaundmg PulseSecureAppL |
|                                    | Click "Continue"                                                                                                    |
| Ond                                | e you have completed the above steps, click <u>HERE</u> to continue with the Pulse Secure launch.<br>We recommend selecting "remember" and "always" during the installation process.                                                                                                    |
| c                                  | nce the Pulse Secure application is installed and started it will appear in your system tray.                                                                                                    |
|                                    |                                                                                                    |

**Step 6:** This will start pulse secure desktop client upgrade installation, please let the installation complete. Once installation is complete, please try to connect through client with earlier configured profile.

**Step 7:** The snap below illustrates successful VPN connection.

icon in front of profile name in pulse secure desktop client indicates successful connection.

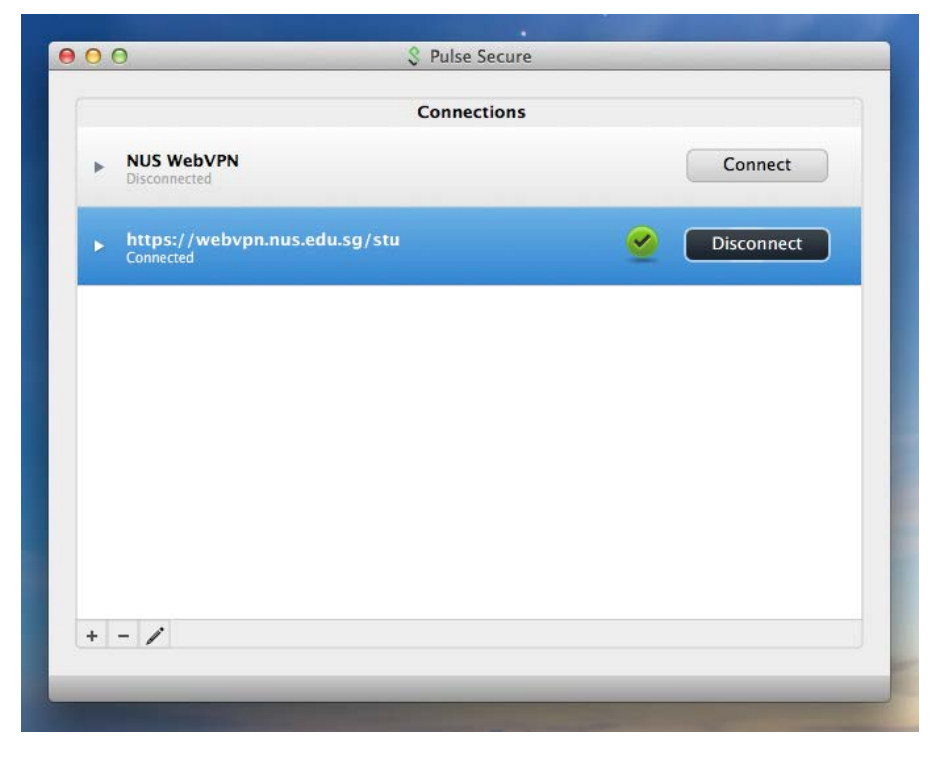

### Connect nVPN for student through Pulse Secure mobile client on iOS

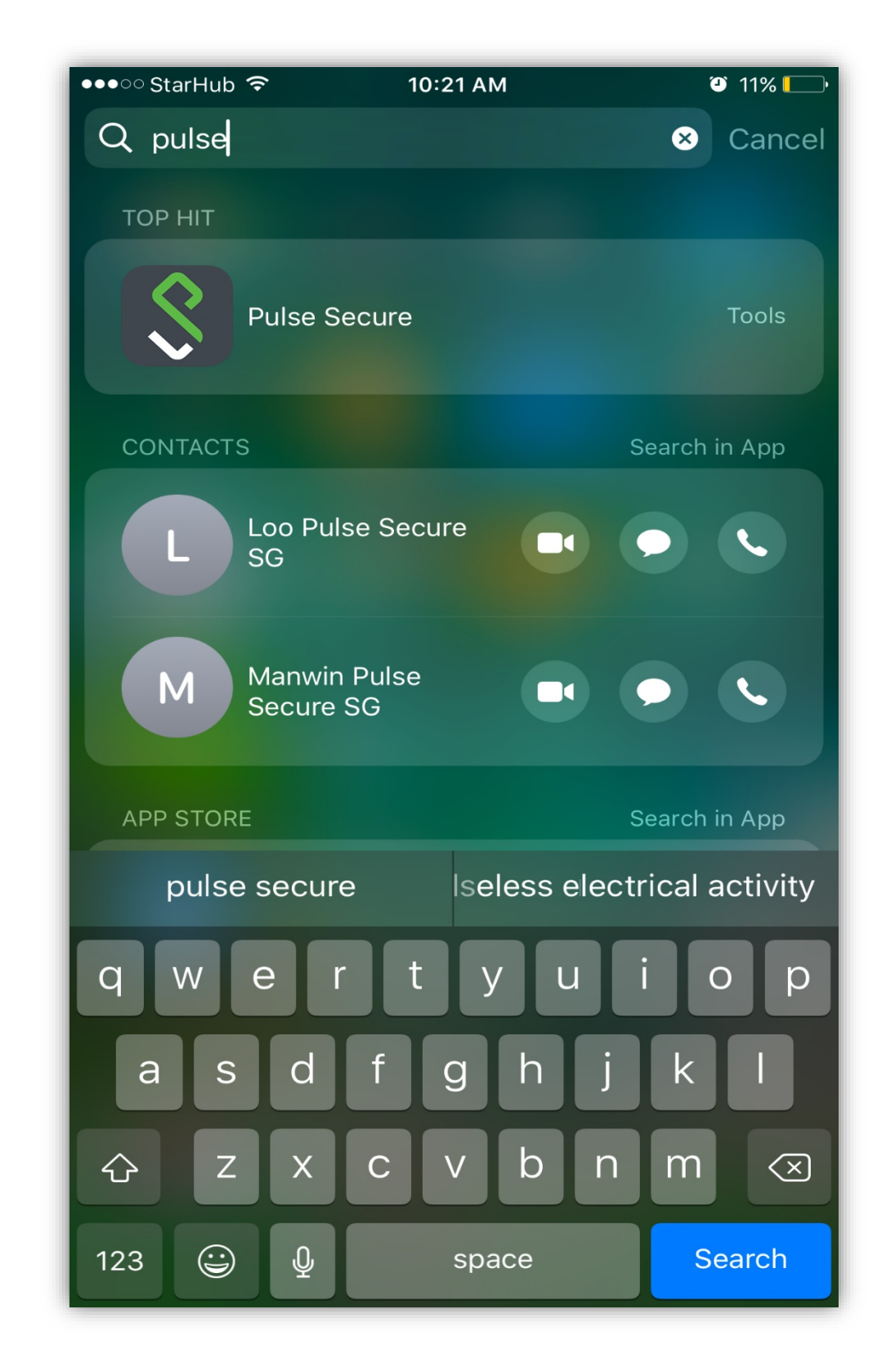

**Step 1:** Install the Pulse Secure application from the Apple App Store and open the app.

Step 2: Select "Please Add a Connection".

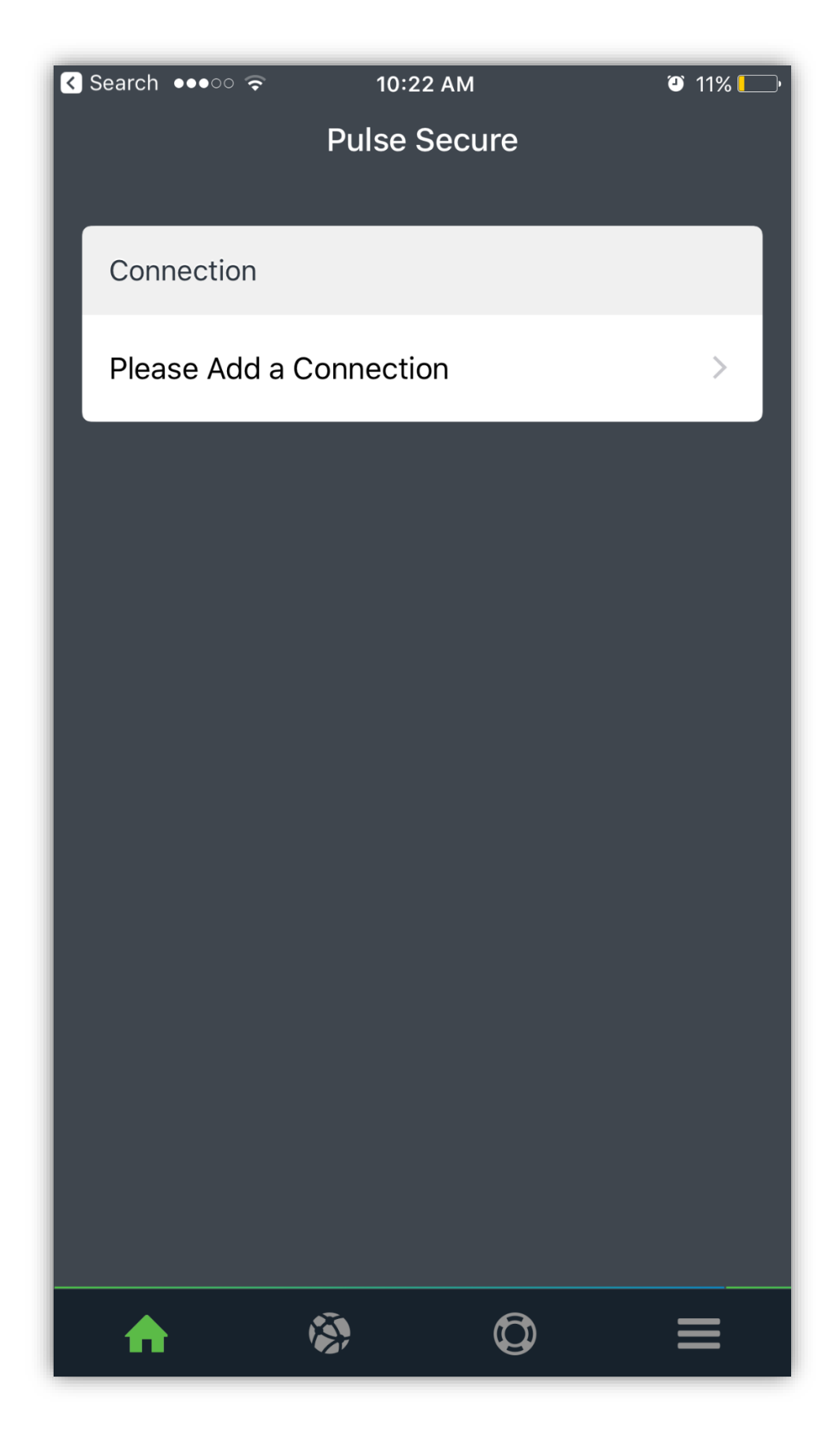

**Step 3:** Please enter Connection Name as convenient to you and type "https://webvpn.nus.edu.sg/stu" under URL and click "Add".

| < Search •••०० 🗢            | 10:2                | 22 AM             | 11%       |
|-----------------------------|---------------------|-------------------|-----------|
| 🗸 Back                      | Add a Co            | onnection         |           |
|                             |                     |                   |           |
| Enter required a connection | fields below<br>on. | and click the add | button to |
| √ This will be y            | /our defaul         | t connection      |           |
| Connection Na               | me                  |                   |           |
| nVPN                        |                     |                   |           |
| URL                         |                     |                   |           |
| https://webv                | pn.nus.ed           | u.sg/stu          |           |
| Username                    |                     |                   |           |
| Optional                    |                     |                   |           |
| Authentication              |                     |                   | >         |
| Password                    |                     |                   |           |
| Realm                       |                     |                   |           |
| Optional                    |                     |                   |           |
| Role                        |                     |                   |           |
| Optional                    |                     |                   |           |
|                             |                     |                   |           |
| Cance                       |                     | Add               |           |
|                             |                     |                   |           |
|                             |                     |                   |           |

Step 4: Connection will show on main screen of Pulse Secure Mobile client.

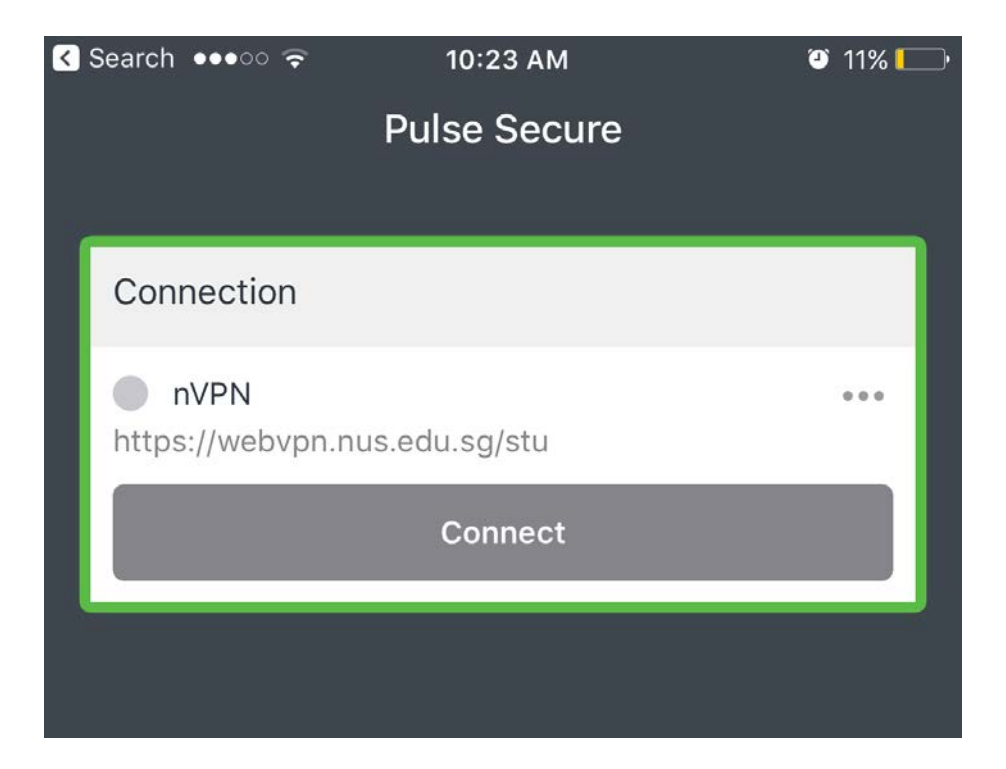

Step 5: Click on "Connect" to login to the VPN

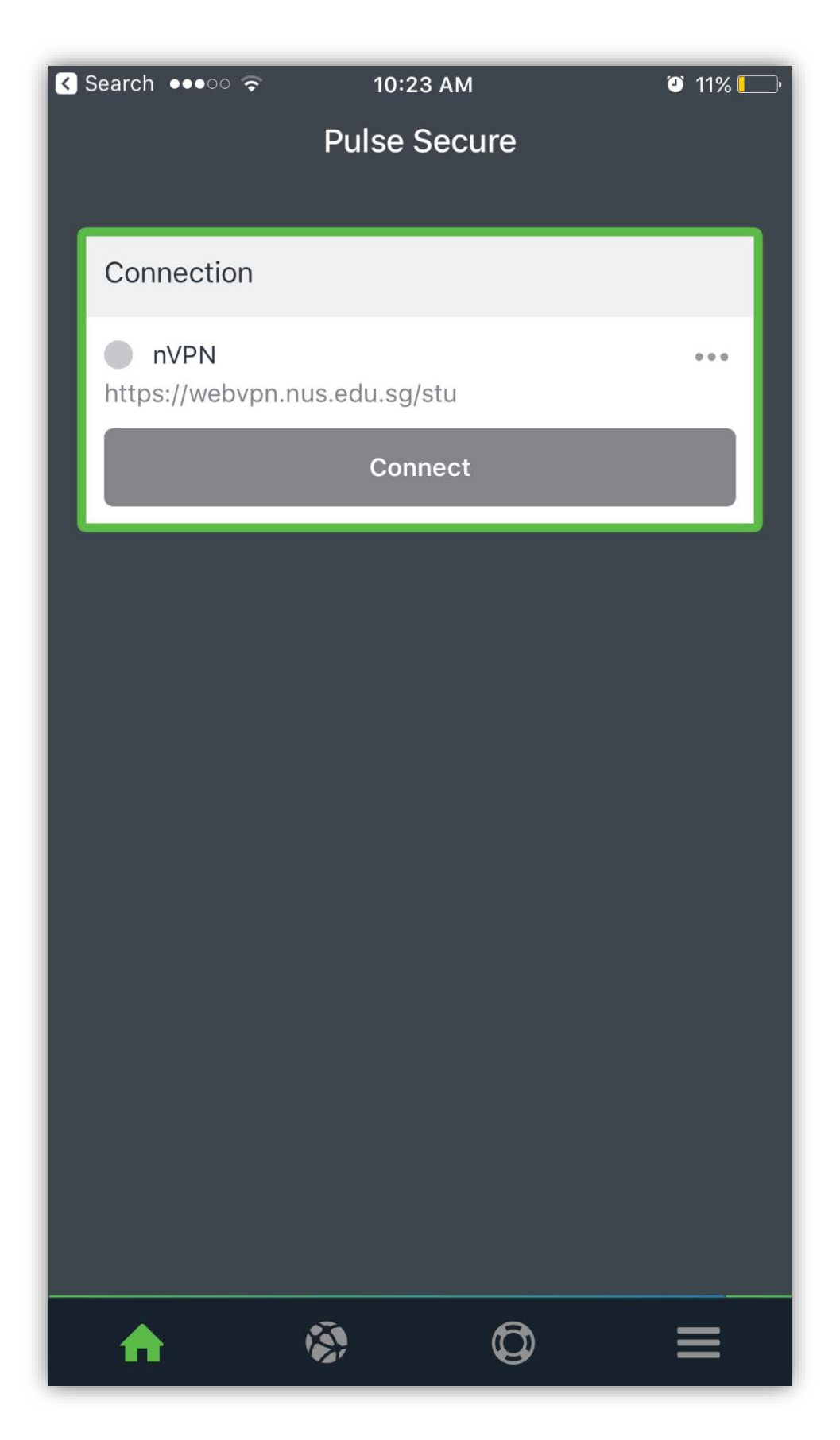

**Step 6:** Below window will pop-up notifying to "**Sign in**". Please key in credentials in below format.

nusstu\userid Password

| •∘∘StarHub 奈<br>Vafs-(                    | 10:25 АМ<br>e.nus.edu.sg | ☞ 11% 🖵<br>Cancel |
|-------------------------------------------|--------------------------|-------------------|
| NU<br>National University<br>of Singapore | S<br>Computer<br>Centre  |                   |
| Sign in with your org                     | anizational account      |                   |
| Nusstu/xxxxxx                             |                          |                   |
| •••••                                     |                          |                   |
|                                           |                          |                   |

Sign in

Please sign in with your NUSNET ID, eg:

- nusstf\userid
- nusstu\userid
- nusext\userid

**Step 7:** The snap below shows successful connection.

icon on the top of the mobile screen indicates VPN is connected.

e icon in front of profile name in Pulse Secure client indicates VPN is connected.

| •••ः StarHub 훅 💵                 | 10:28 AM      | 🤨 10% 🥅  |
|----------------------------------|---------------|----------|
|                                  | Pulse Secure  |          |
|                                  |               |          |
| Connection                       |               |          |
| <b>nVPN</b><br>https://webvpn.nu | ıs.edu.sg/stu |          |
|                                  | Disconnect    |          |
| ccev1231                         |               | 23:59:47 |
|                                  |               |          |

### Connect nVPN for student through Pulse Secure mobile client on Android

**Step 1:** Install the Pulse Secure application from the Google Play Store and open it.

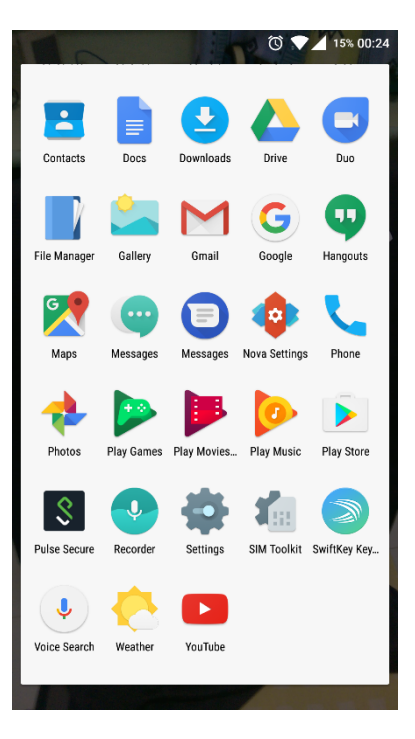

Step 2: Type "https://webvpn.nus.edu.sg/stu" on browser and click "Submit".

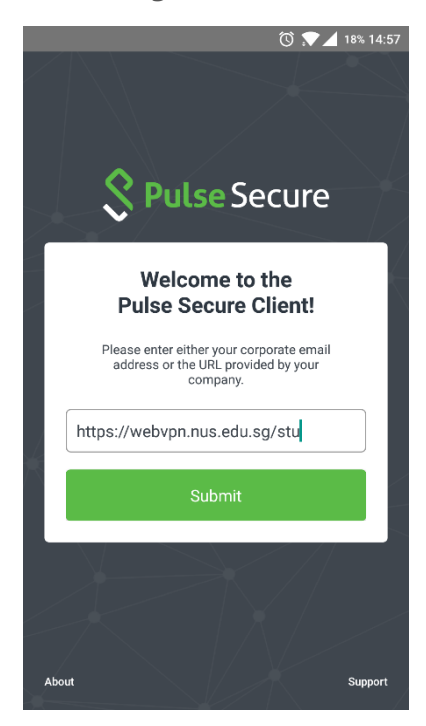

Step 3: Verify the connection setting and click on "Add".

| Make this my default connection.              |      |
|-----------------------------------------------|------|
| Connection Name<br>https://webvpn.nus.edu.sg/ | ′stu |
| URL<br>https://webvpn.nus.edu.sg/             | ′stu |
| Username<br>Optional                          |      |
| Authentication Type Password                  | >    |
| Realm<br>Optional                             |      |
| Role<br>Optional                              |      |
| Cancel                                        | Add  |

Step 4: Click on "Connect" to login to the VPN.

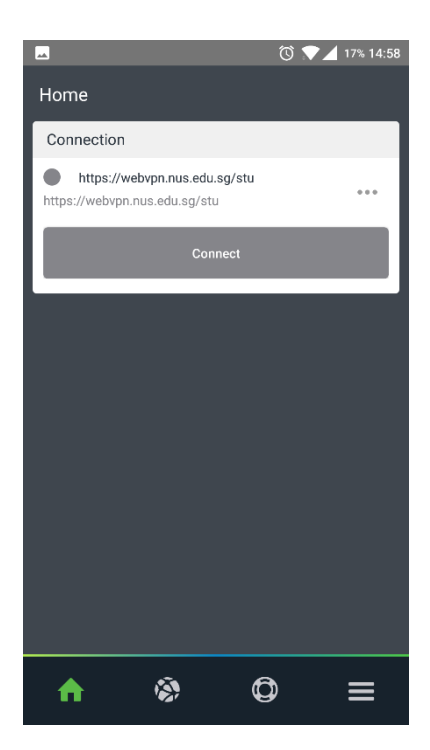

**Step 5:** Window shown below will pop-up notifying to "**Sign in**". Please key in credentials in below format.

nusstu\userid Password

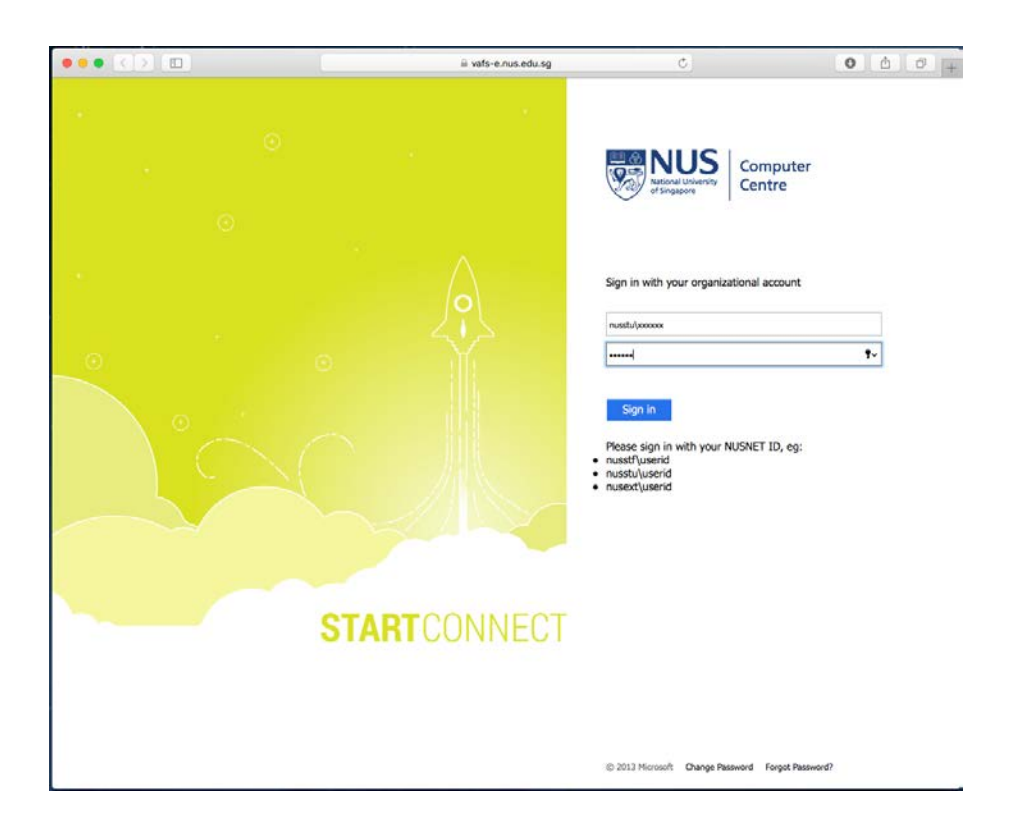

**Step 6:** Let the connection load and click on "**OK**" when prompted.

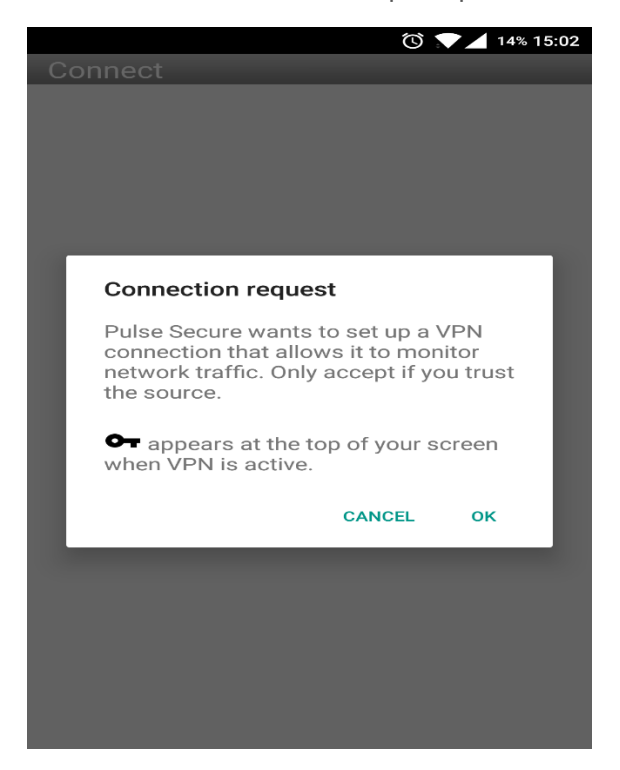

**Step 7:** The snap below shows successful connection.

- Icon on the top of the mobile screen indicates VPN is connected.
- lcon in front of profile name in Pulse Secure client indicates VPN is connected.

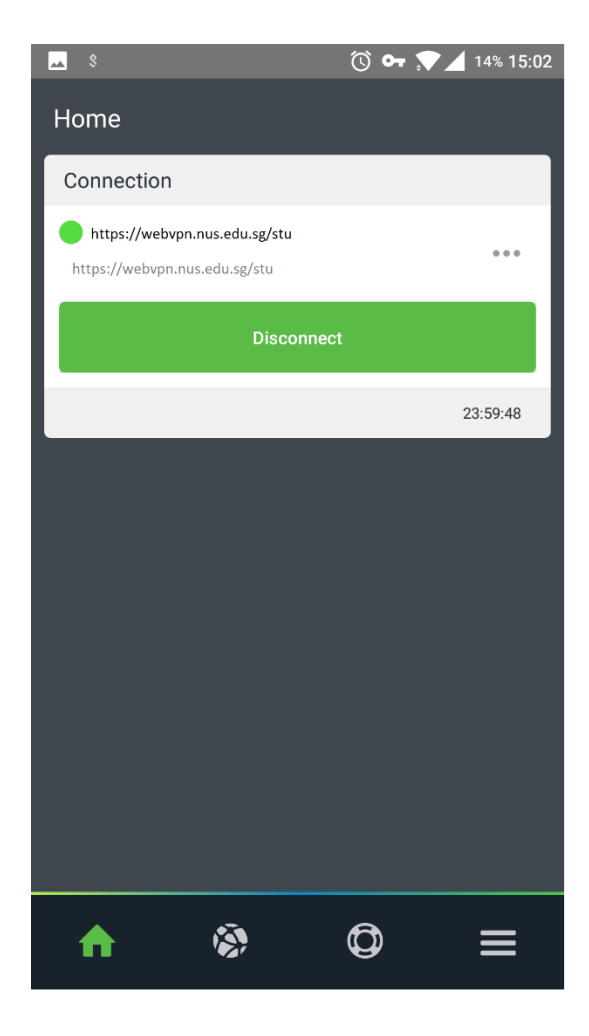